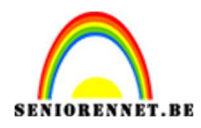

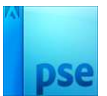

# Aquarium in vuurtoren

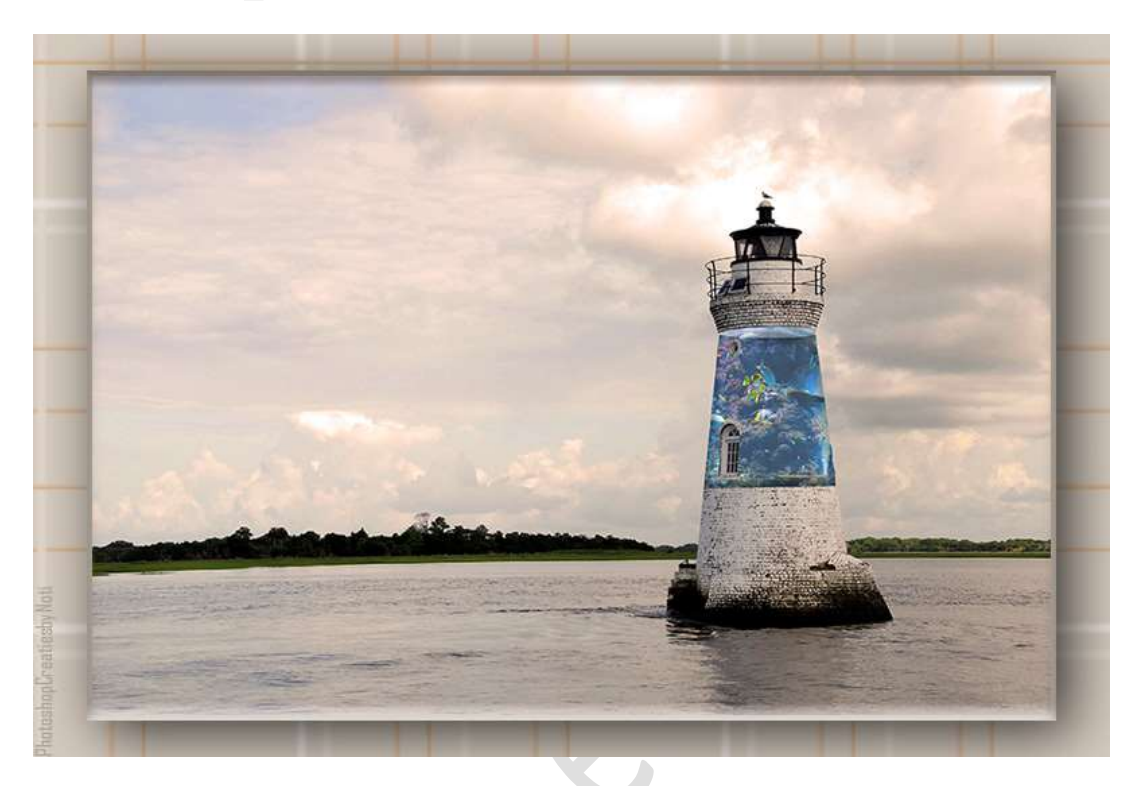

## Materiaal: Aquarium - Vuurtoren

1. Open de afbeelding van de vuurtoren. Dupliceer deze achtergrondlaag.

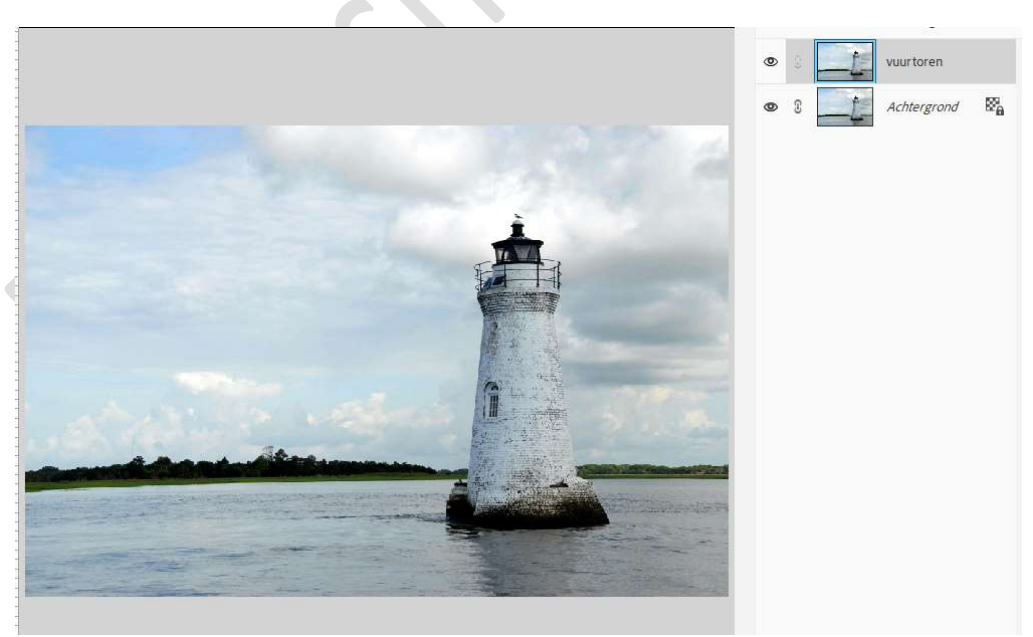

2. Plaats een **nieuwe laag** bovenaan in uw laagmasker. Maak volgende selectie in uw vuurtoren.

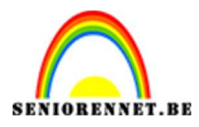

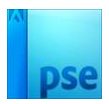

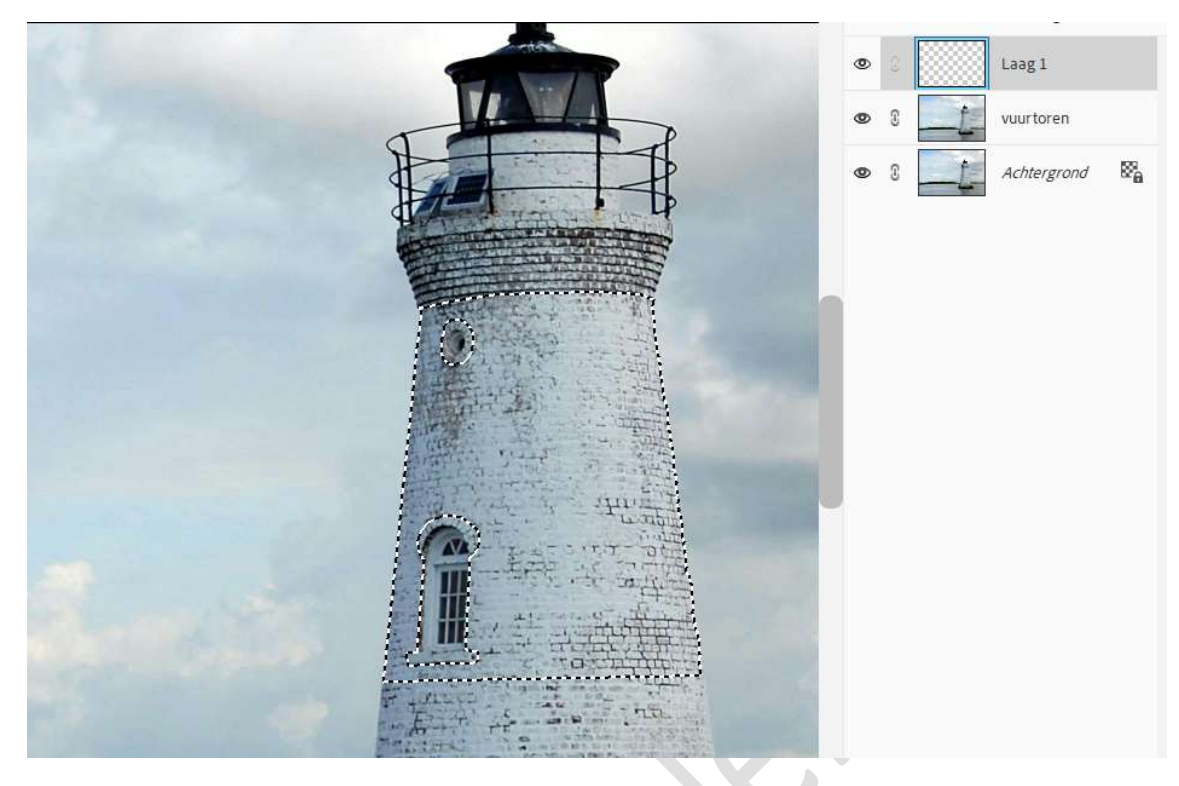

## Vul deze selectie met kleur:# CFD4D7.

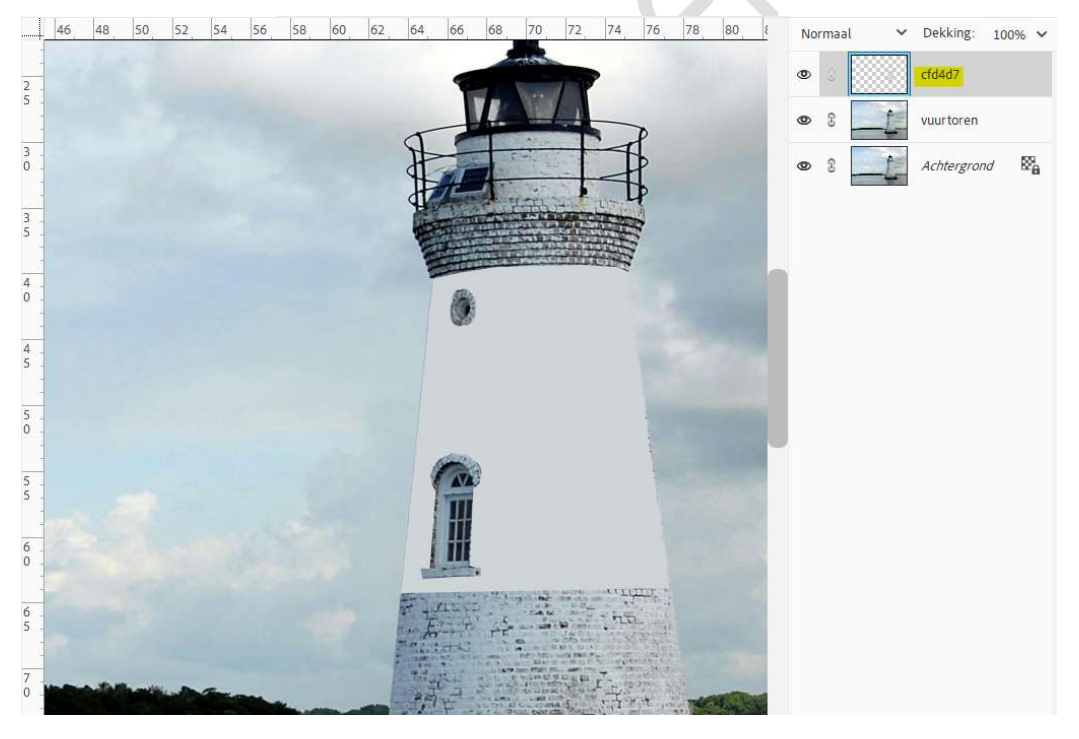

## Deselecteren.

 Plaats daarboven een nieuwe laag en noem deze plafond. Zet Voorgrondkleur op wit. Activeer de Ovale Selectiekader en maak volgende selectie.

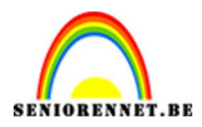

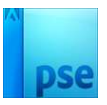

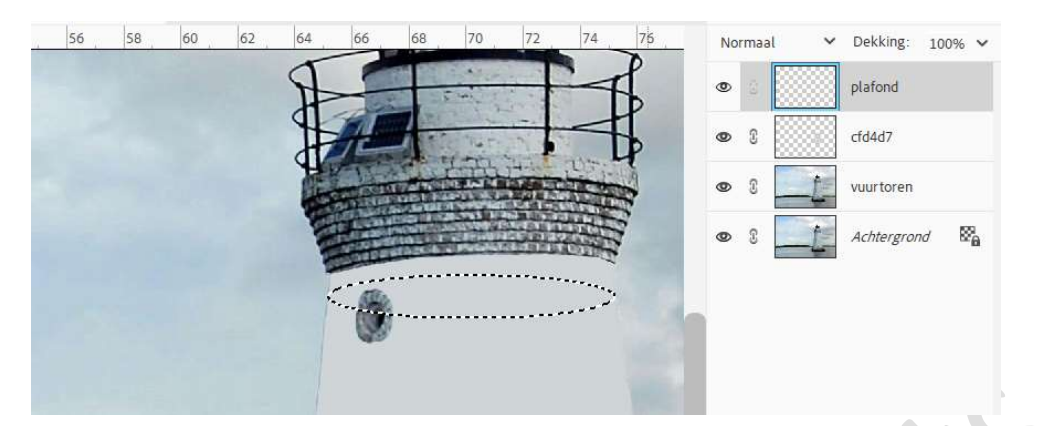

Vul deze selectie met witte kleur.

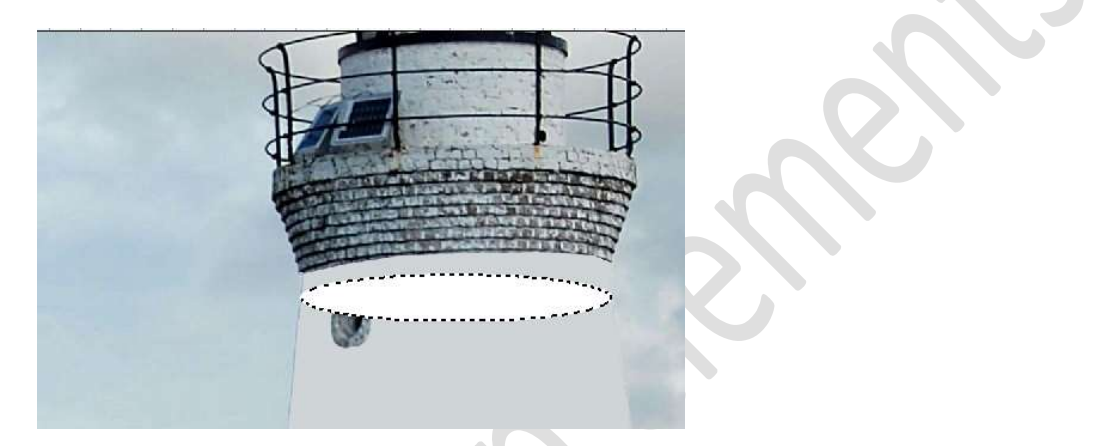

#### Deselecteren

 Doe Ctrl+klik op de lichtgrijze vorm. Activeer Veelhoeklasso → klik op 3<sup>de</sup> icoontje en verwijder onderste gedeelte, zodat u deze selectie overhoudt.

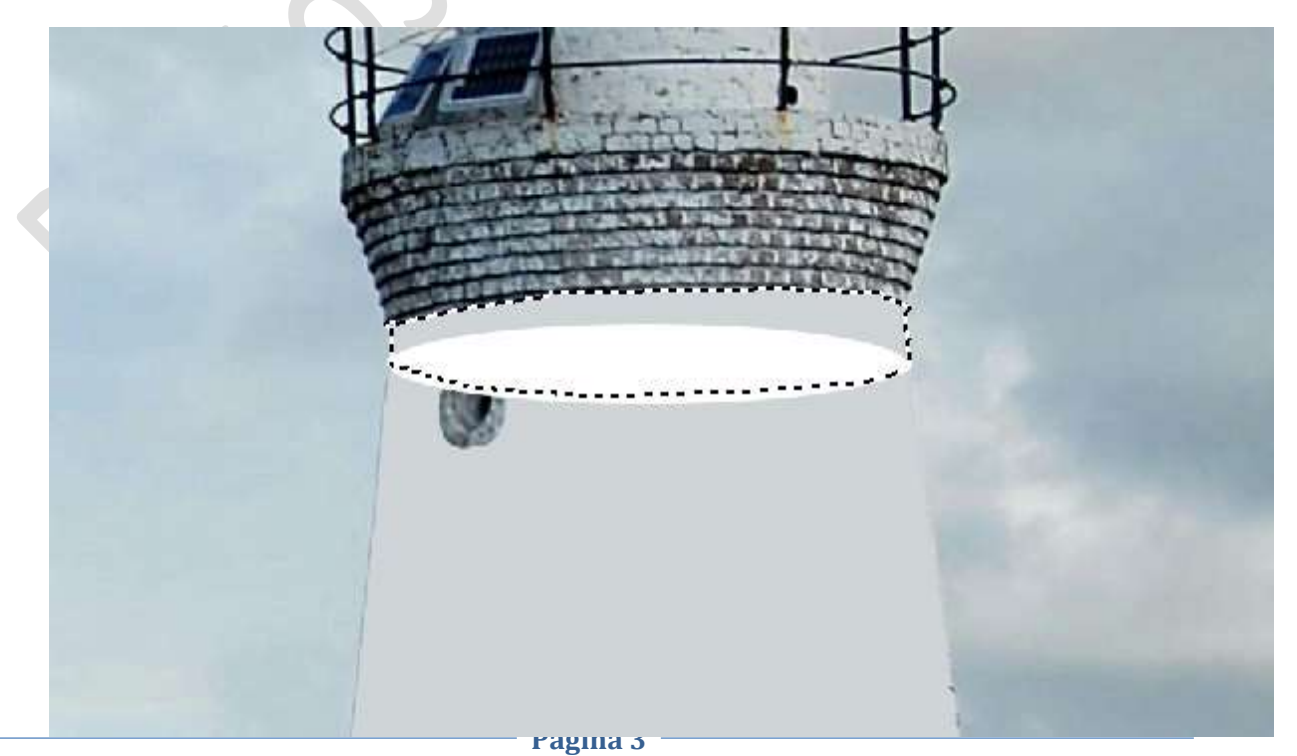

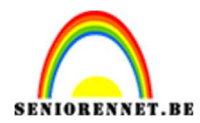

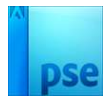

## Vul deze selectie op de laag plafond met witte kleur.

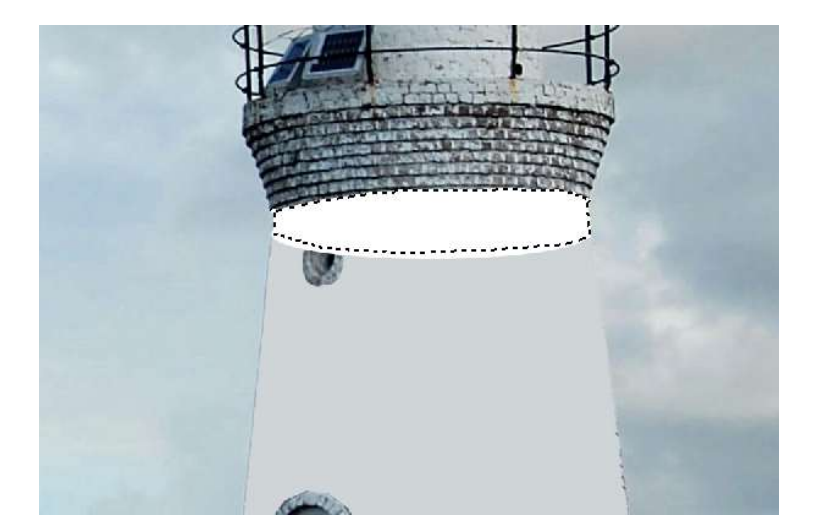

#### Deselecteren.

 Doe CTRL+T → op middelste blokje onderaan naar boven slepen, hoogte op 50% komt te staan.

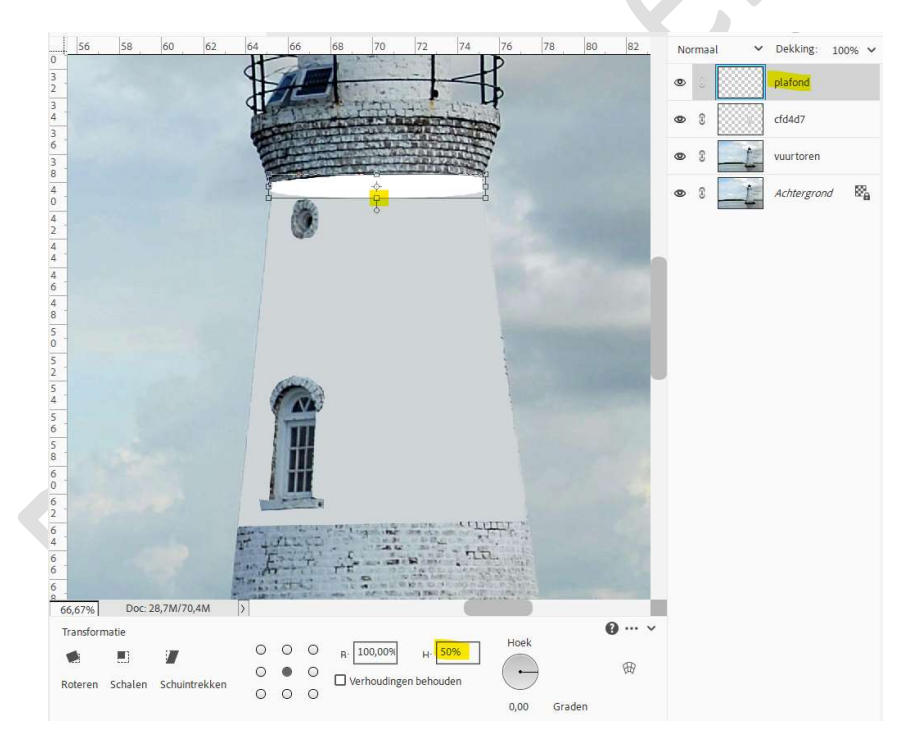

#### Zet de Overvloeimodus van deze laag op Zwak Licht.

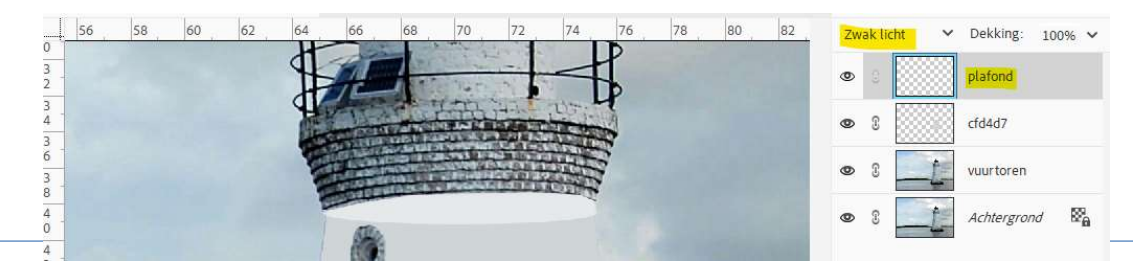

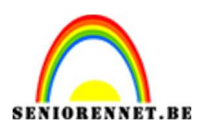

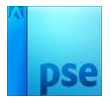

6. Plaats boven de lichtgrijze laag de afbeelding van de aquarium met Uitknipmasker.
Zet de laagdekking op 60%.
Pas de grootte aan.

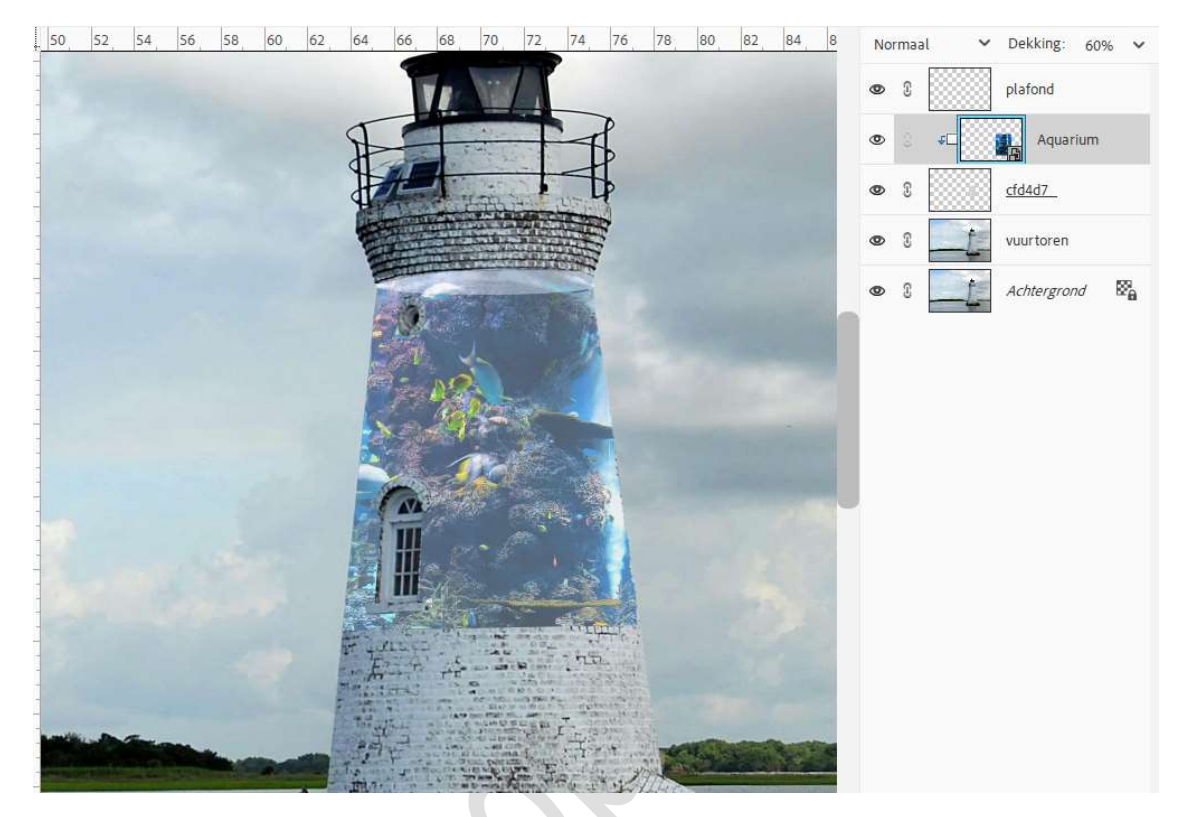

Pas de **laagdekking** aan naar **70%**.

7. Plaats boven de laag Aquarium een nieuwe laag en noem deze schaduw plafond met Uitknipmasker.

Neem een zacht zwart penseel van 60 px – penseeldekking op 45%. Ga met dit penseel bovenaan aan de plafond.

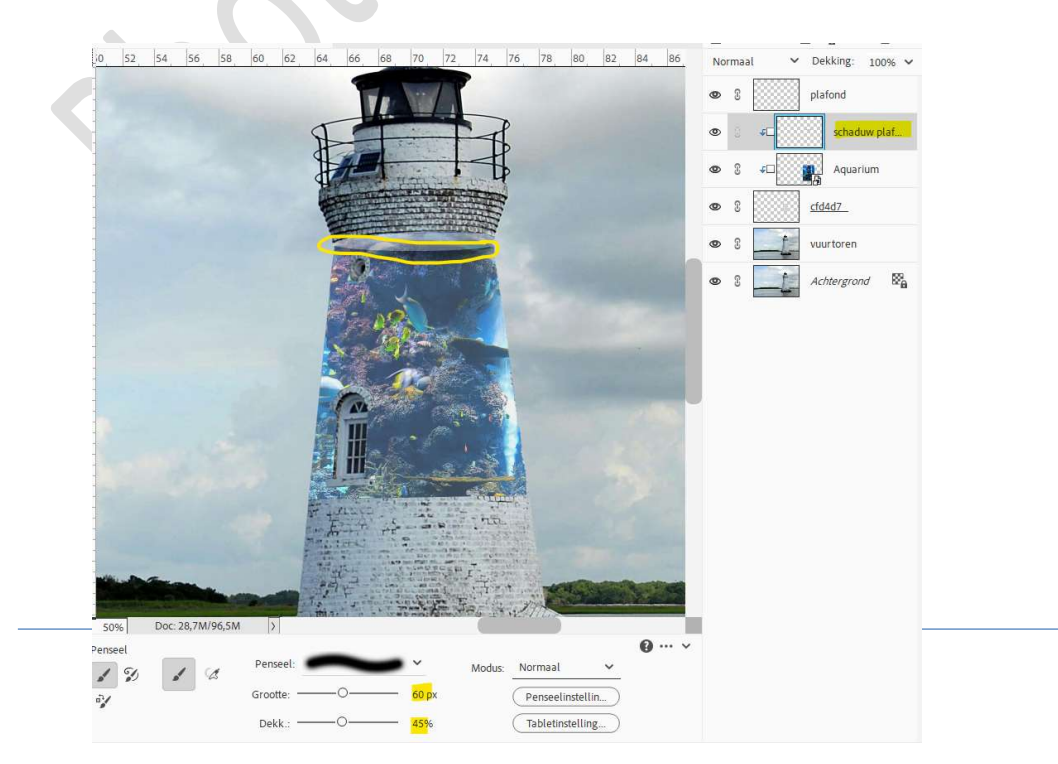

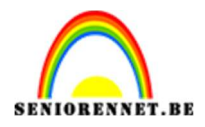

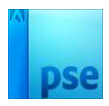

Zet de laagdekking op 55%.

8. Plaats daarboven nog een **nieuwe laag, schaduw zijkanten**, met **Uitknipmasker**.

Neem **hetzelfde penseel** en ga met dit penseel aan de **zijkanten** van de vuurtoren.

Zet de **laagdekking** op **70%**.

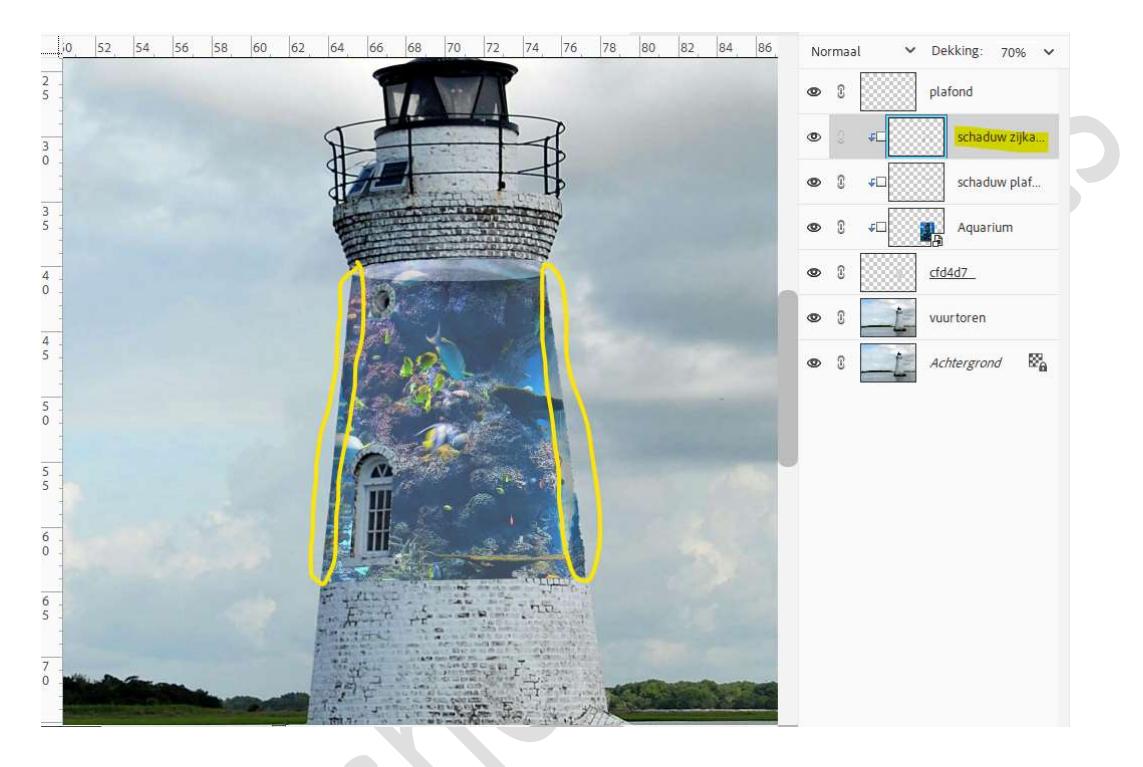

9. Plaats daarboven nog een nieuwe laag, schaduw onderaan, met Uitknipmasker.

Met hetzelfde penseel gaat u **onderaan** de boord. Zet de **laagdekking** op **80%**.

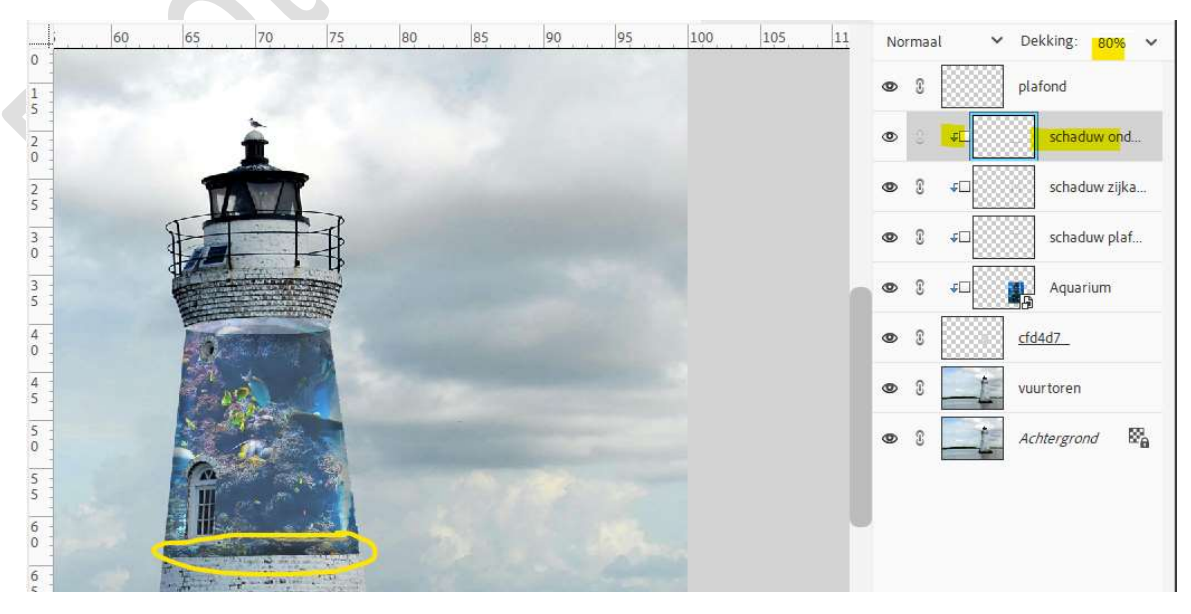

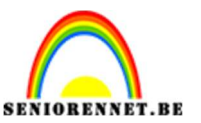

Maak een samengevoegde laag (Ctrl+Shift+Alt+E).
 Plaats daarboven een Aanpassingslaag Fotofilter → Warme filter (85)
 → Dichtheid: 44% → ☑ Lichtsterkte behouden.

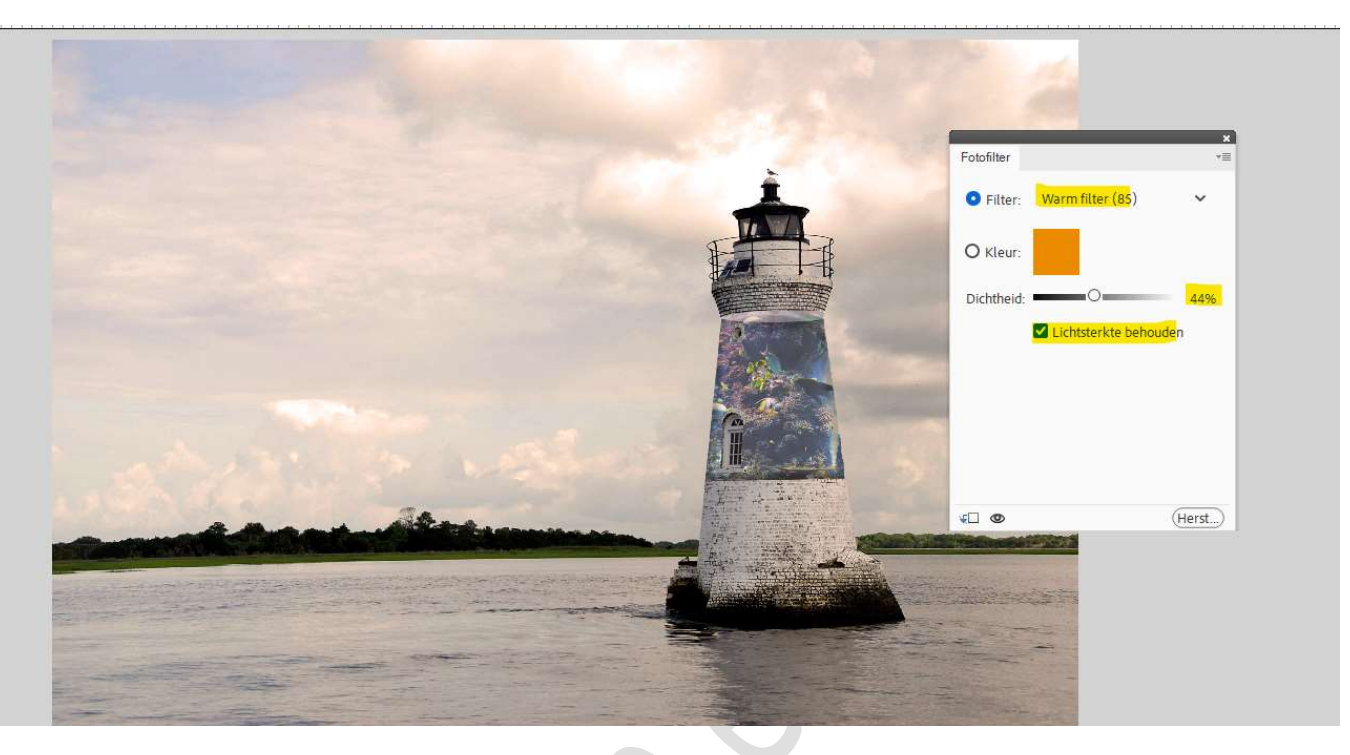

11. Schilder op laagmasker met zacht zwart penseel met **penseeldekking** van **100%** op de plafond en de grijze vlak, zodat de originele kleuren van de aquarium terug zichtbaar is.

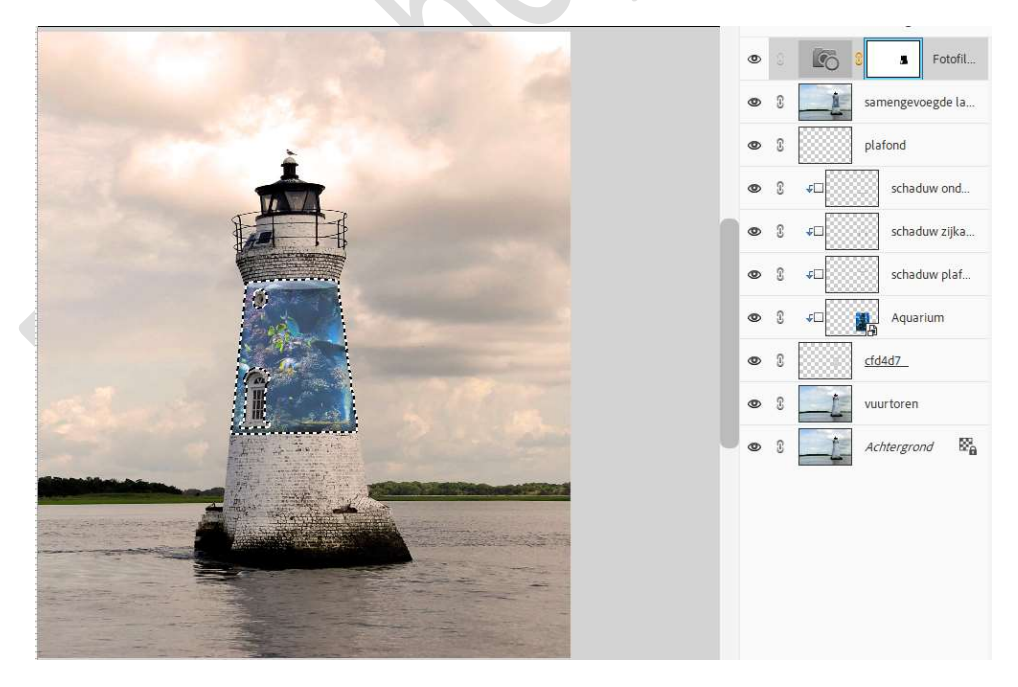

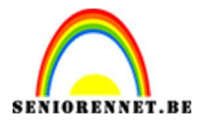

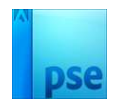

12. Onze Aquarium in vuurtoren is geplaatst. Werk af naar keuze en vergeet uw naam niet. Sla op als PSD: max. 800 px aan langste zijde. Sla op als JPEG: max. 150 kb.

Veel plezier ermee

NOTI